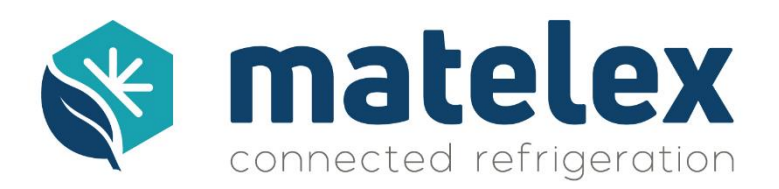

# Mise à jour des versions logicielles des DNI

- 1. Procédure de mise à jour :
- Complétez le formulaire, puis téléchargez le fichier "v10.05.06\_rev1&rev2" (ou ultérieur) en

cliquant sur et copiez le fichier à la racine de votre clé USB (à la racine = à la base de la clé USB et non dans un sous dossier).

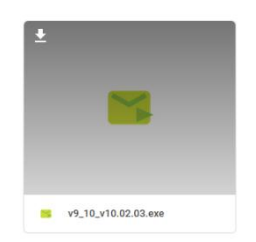

• Lancez le fichier téléchargé (double clic) et acceptez les éventuels messages d'avertissement en cliquant sur « Informations Complémentaires » puis « Exécuter quand même »:

| Windows a protégé votre ordinateur                                                                                                    |
|----------------------------------------------------------------------------------------------------|
| Windows Defender SmartScreen a empèché le démarrage d'une<br>application non reconnue. L'exécution de cette application peut mettre<br>votre ordinateur en danger.<br>Informations complémentaires |
| ×                                                                                                    |
| Windows a protégé votre ordinateur                                                                                                    |
| Windows Defender SmartScreen a empêché le démarrage d'une<br>application non reconnue. L'exécution de cette application peut mettre<br>votre ordinateur en danger.                                 |
| Application : v9_10_v10.02.03.exe                                                                                                    |
| Éditeur : Éditeur inconnu                                                                                                    |
| Exécuter quand même Ne pas exécuter                                                                                                    |

• Choisissez un dossier pour extraire les fichiers (par défaut, le dossier contenant le logiciel) puis cliquez sur "Extract".

| 2 7-Zip self-extracting archiv              | ve                  | ×      |
|---------------------------------------------|---------------------|--------|
| Extract to:<br>D:\Matelex\DNI-rev2\10.05.06 | \USB_v10.05.06_rev1 | &rev2\ |
|                                             | Extract             | Cancel |

• Ces fichiers doivent être à la racine de votre clé USB.

| updateFiles | 📔 update.sh |
|-------------|-------------|
|-------------|-------------|

- Connectez la clé USB au DNI.
- Redémarrez le DNI :
  - Si V09 : Disjoncter le DNI puis le remettre sous tension.
  - Si V10 : Menu > Paramètres et Réglages [0610] > Redémarrage du DNI.
- Le DNI redémarre automatiquement 3 fois.
- Affichage de l'écran principal du DNI -> Mise à jour terminée.

## 2. Vérification de la version logicielle :

Après mise à jour, il est nécessaire de vérifier la version du logiciel. 2 Possibilités :

- Menu > Visualisation > Info Matelex : la version affichée doit correspondre à la version téléchargée.
- Branchez la clé USB sur un ordinateur après mise à jour du DNI. Un dossier dni\_save est créé et contient une copie de la configuration du DNI. Archivez en local ce fichier dans le cas d'un DNI non connecté, il pourra être utilisé en cas de remplacement du DNI.

#### 3. Mise à jour de plusieurs DNI:

• La clé USB peut être utilisée pour mettre à jour l'ensemble de vos DNI. Nous vous invitons à conserver une clé USB dédié, vous permettant de déployer rapidement les mises à jour lors de visites sur site.

## 4. Système de fichiers de la clé USB :

Pour être reconnue par le DNI, la clé USB doit être formatée en FAT32. Dans le cas où le formatage est exécuté depuis Windows 10, il est impératif d'utiliser un utilitaire externe de type : <u>https://www.verbatim.com/includes/binary\_details.php3?show=1&id=840</u>

## 5. Liens de téléchargements :

Afin de bénéficier des mises à jour logicielles les plus récentes, téléchargez les fichiers les plus récents en remplissant le formulaire :

Formulaire d'accès aux versions logicielles : <u>https://airtable.com/shrN8DYmuRODIkBHR</u>

#### 6. Nota :

- 1. Si possible, utiliser une clé USB de capacité inférieure à 4Go.
- 2. Si la clé USB n'est pas reconnue, suivez l'étape 4 ci-dessus ou essayez une autre clé et/ou l'autre port USB du DNI.
- 3. Pour les DNI connectés, une mise à jour à distance est préférable. Se rapprocher de la hotline au 01 43 98 76 63 ou faire une demande à <u>info@matelex.dehon.com</u>